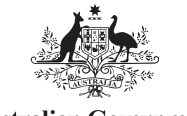

Australian Government Australian Digital Health Agency

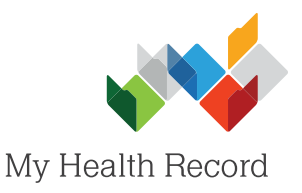

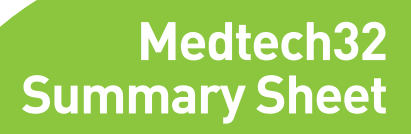

## Uploading a Shared Health Summary

## Note:

shown.

- a) These steps assume that your software is connected to the My Health Record system, the patient's Individual Healthcare Identifier (IHI) has been validated in your system, and the patient has a My Health Record.
- b) My Health Record was previously known as the Personally Controlled Electronic Health Record (PCEHR). PCEHR still appears in Medtech software.
- c) Before you begin, ensure that the patient's clinical information in their local medical record is up to date.

|    |                                |                                                                                                    |                                |                                           |                        |                      | P       | CEHR <u>C</u> AT <u>W</u> indow <u>H</u> elp        |      |              |  |
|----|--------------------------------|----------------------------------------------------------------------------------------------------|--------------------------------|-------------------------------------------|------------------------|----------------------|---------|-----------------------------------------------------|------|--------------|--|
| 1. | In the patient's local medical |                                                                                                    |                                |                                           |                        |                      | F       | PCEHR Status                                        |      |              |  |
|    | record, select the PCEH        | R                                                                                                    | ManageMuH                      | lealth PCEHB                              | CAT                    | Window               |         |                                                     |      |              |  |
|    | tab, then select Create and    |                                                                                                    |                                |                                           |                        |                      |         | 😽 Download eHealth document                         |      |              |  |
|    | Send eHealth Documen           | t.                                                                                                    |                                |                                           |                        |                      |         | Create and Send eHealth docur                       | nent |              |  |
|    |                                |                                                                                                    |                                |                                           |                        |                      |         |                                                     |      |              |  |
|    |                                |                                                                                                    |                                |                                           |                        |                      |         |                                                     |      |              |  |
|    |                                |                                                                                                    |                                |                                           |                        |                      |         |                                                     |      |              |  |
|    |                                |                                                                                                    |                                |                                           |                        |                      |         |                                                     |      |              |  |
|    |                                |                                                                                                    |                                | •                                         |                        | PCEHR                | Do      | cument                                              |      |              |  |
| 2  |                                |                                                                                                    |                                | Document N                                | /edical                | Warnings   Me        | dicatio | n Class                                             |      |              |  |
| ۷. | In the <b>Document</b> tab, se |                                                                                                    | - Select the                   | Docume                                    | ent Tune               |                      |         |                                                     |      |              |  |
|    | Shared Health Summar           | у.                                                                                                    |                                | Coloct the                                | D OOGING               | an iypo              |         |                                                     |      |              |  |
|    |                                |                                                                                                    |                                | Share                                     | d Health               | n Summary            |         |                                                     |      |              |  |
|    |                                |                                                                                                    |                                | C Event                                   | Summa                  | ry                   |         |                                                     |      |              |  |
|    |                                |                                                                                                    |                                | C eRefe                                   | rral                   |                      |         |                                                     |      |              |  |
| 3. | The Shared Health              |                                                                                                    |                                |                                           |                        |                      |         |                                                     |      |              |  |
| 0. | Summary will auto-             |                                                                                                    |                                |                                           |                        |                      |         |                                                     |      |              |  |
|    | populato with                  |                                                                                                    |                                |                                           |                        |                      |         |                                                     |      |              |  |
|    |                                | -                                                                                                    |                                |                                           |                        |                      |         |                                                     |      |              |  |
|    | Information from the           | •                                                                                                    | Shared                         | Health Summary                            | / - DER                | RINGTON Cal          | eb (2   | 18) - 8003608000045922                              |      |              |  |
|    | patient's local medical        | Document                                                                                                    | Medical Warnings               | Medication Classifica                     | ations   Im            | munisation   Previ   | ew      |                                                     |      | d a dia a ti |  |
|    | record.                        | € Include                                                                                                    | d Medication <sup>i</sup>      |                                           |                        |                      |         |                                                     |      | reuicau      |  |
|    |                                | T I                                                                                                    |                                |                                           |                        |                      |         |                                                     |      |              |  |
|    | Review the                     | C None                                                                                                    | de this section selec<br>Known | t one of these reasons                    |                        |                      |         |                                                     |      |              |  |
|    | information in the             | C None                                                                                                    | Supplied                       |                                           |                        |                      |         |                                                     |      |              |  |
|    | Medical Warnings,              |                                                                                                    |                                |                                           |                        |                      |         |                                                     |      |              |  |
|    | Medication,                    | 📓 Long Term 🥝 Tick All 🔞 Unlick All 🔞 Invert Selection Select years: All                                                                                                    |                                |                                           |                        |                      |         |                                                     |      |              |  |
|    | Classifications and            | Upload                                                                                                    | I Date ⊽                       | DrugName                                  |                        |                      | Qhu     | Bot Directions                                      | Gen  | Prov         |  |
|    | Immunisation tabs              | - Type :                                                                                                    | Long-term Medicati             | ons                                       |                        |                      | 40      |                                                     | quon | 11104        |  |
|    | and tick/untick the            |                                                                                                    | 08 Dec 2015                    | Monodur Durules (Su                       | istained R             | elease Tablets) 12   | ( 30    | 5 1 Sustained Release Tablets, Once Daily           |      | EB           |  |
|    | items to include/not           |                                                                                                    | 08 Dec 2015<br>08 Dec 2015     | Avapro HUT 300/12.<br>Actonel EC 35 mg Or | .5 Tablets<br>nce-a-We | ek Tablets 35 mg     | 30      | 5 1 Tablets, Unce Daily<br>5 1 Tablets, Once a Week |      | EB           |  |
|    | include in the Shared          |                                                                                                    | 08 Dec 2015                    | Madopar 250 Tablets                       | 5                      | and a show our high  | 100     | 5 1 Tablets, Three Times Daily                      |      | EB           |  |
|    |                                | <ul> <li>Image: A start of the start of the start of</li></ul> | 08 Dec 2015                    | Crestor (Tablets) 20 r                    | ng                     |                      | 30      | 5 1 Tablets, Once Daily                             |      | EB           |  |
|    | Health Summary.                |                                                                                                    | 08 Dec 2015                    | Avanza (Tablets) 30                       | mg                     |                      | 30      | 5 1 Tablets, One in the Evening (NOCTE)             |      | EB           |  |
|    |                                | iype:                                                                                                    | 18 Nov 2015                    | Panadol Sinus Relief                      | Day & Ni               | aht Original Formula | 3 24    | 0 Take 2 Caplets, 3 times a dav                     |      | EB           |  |
|    | In this screenshot, the        |                                                                                                    | 1011012010                     |                                           | - 97 5 10              | g onginan onnan      |         |                                                     |      |              |  |
|    | Medication tab is              |                                                                                                    |                                |                                           |                        |                      |         |                                                     |      |              |  |

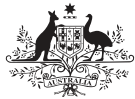

Australian Government Australian Digital Health Agency

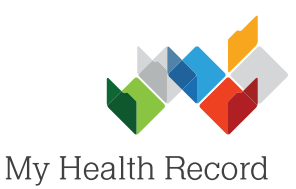

 In the Preview tab, review the Shared Health Summary to verify it has populated correctly.

> Attest to the statements at the bottom of screen, then select **Pack and Send** (bottom-right corner) to upload the Shared Health Summary to the patient's My Health Record.

Note: The Personally Controlled Electronic Health Records Act 2012 (referred to in the attestations) has been superseded by the My Health Records Act 2012.

5. The Shared Health Summary will also be saved to the patient's local medical record in the **Patient Outbox**.

| Decement Medical Warnings Medication Classifications Immunisation Preview  Shared Health Summary 20 Mar 201  CALEB DERRINGTON DOB 15 Jun 1933 (84y) SEX Male III 8003 6080 0004 5922  SIART OF DOCUMENT  Lisa's SUrgery Author ElMA BROWM (Gastreenterologist) Dog 9690 8666  Adverse Reactions  Adverse Reactions  Medications  Medications  Medications  Freene  Attenter  I bee stings Penicillins  To the best of my knowledge the contents of this document is true and accurate.  I and the patient's nominated medicater provider in accordance with the Personally Controlled Electronic Health Records Act 2012.  I have prepared this document in consultation with the patient.   Medications  Description  Adverse Reactions  Adverse Reactions  Medications  Adverse Reactions  Adverse Reactions  Adverse | Shared Health Summary                                                                                                    | - Preview                                                                                                    |                                                      |                        |                      |          | _ []         |
|----------------------------------------------------------------------------------------------------|----------------------------------------------------------------------------------------------------|----------------------------------------------------------------------------------------------------|------------------------------------------------------|------------------------|----------------------|----------|--------------|
| Shared Health Summary         CALEN DE RETINGTON       DOB 15 Jun 1933 (847)       SEX Male       HI 8003 6080 0004 5922         START DE DOCUMENT         START DE DOCUMENT         DATO DE DOCUMENT         DATO DE DOCUMENT         DATO DOCUMENT         MALE REACTIONS         Adverse Reactions         Adverse Reactions         Deticitiins         Pericitiins         Out to the set of my knowledge the contents of this document is true and accurate.         Metadoma         Metadoma         Detecting colspan="2">Controled Electronic Heath Records Act 2012.         Detecting colspan="2">Controled Electronic Heath Records Act 2012.         Detecting colspan="2">Controled Electronic Heath Records Act 2012.         Detecting colspan="2">Controled Electronic Heath Records Act 2012.         Detecting colspan="2">Controled Float for providing congoing care to this patient.         Detecting colspan= 2         Detecting colspan= 2         Detecting colspan= 2         Detecting colspan= 2         Detecting colspan= 2         Detecting colspan= 2<                                                                                                    | Document   Medical Warnings   Me                                                                                                    | dication Classifications   Immunisation                                                                                                    | Preview                                              |                        |                      |          |              |
| START OF DOCUMENT         Lisa's Surgery         Author       EMMA BROWN (Gastroenterologist)         02 9690 8666         Adverse Reactions         Adverse Reactions         Substance/Agent       Manifestations         •       • Bee stings         Penicillins       • Urticaria - Moderate         Medications         Medications         Adverse Reactions         Medications         Medications         Medications         Adverse Institution on the best of my knowledge the contents of this document is true and accurate.         • Isom the patient's nominated heathcare provider in accordance with the Personally Controlled Electronic Heath Records Act 2012.         • Isom providing orging core to this patient.         • Isom providing orging core to this patient.         • Isome prepared this document in consultation with the patient.         Peak and Send       Elone                                                                                                    | CALEB DERRINGTON                                                                                                    | Shared Hea<br>20 M<br>DoB 15 Jun 1933 (84y)                                                                                                    | alth Summar<br>ar 2017<br>SEX Male                   | <b>y</b><br>IHI 8003 6 | 080 0004 592         | 2        | ^            |
| Lisa's Surgery         Athors         02 9690 8666    Adverse Reactions          Adverse Reactions         Substance/Agent       Manifestations         • Bee stings         Penicillins       • Urticaria - Moderate         Methematications         Adverse Reactions    Methematications          Verse Reactions    Methematications          Verse Readerstance    Methematications          Verse Readerstance    Methematications          Verse Readerstance    Methematications          Verse Readerstance    Methematications          Image: Adverse readerstance    Methematications    Instrument in consultation with the patients.    Instrument in consultation with the patient.    Peack and Send Lines                                                                                                    |                                                                                                    | START OF                                                                                                    | DOCUMENT                                             |                        |                      |          |              |
| Adverse Reactions  Adverse Reactions  Substance/Agent  Penicillins  Bee stings  Penicillins  Urticaria - Moderate  Medications  Adverse  Altestations  I on the best of my knowledge the contents of this document is true and accurate. I and the patient's nominated healthcare provider in accordance with the Personally Controlled Electronic Health Records Act 2012. I have prepared this document in consultation with the patient.  Pack and Send  Lose  Lose Lose                                                                                                    | Lisa's Surgery<br>Author EMMA BROV<br>02 9690 86                                                                                                    | VN (Gastroenterologist)<br>56                                                                                                    |                                                      |                        |                      |          |              |
| Substance/Agent     Manifestations       -     • Bee stings       Penicillins     • Urticaria - Moderate       Medications     •       Attestations     •       • To the best of my knowledge the contents of this document is true and accurate.     •       • I am the patient's nominated heathcare provider in accordance with the Personally Controlled Electronic Health Records Act 2012.     •       • I am true patient's nominated heathcare provider in accordance with the Personally Controlled Electronic Health Records Act 2012.     •       • I have prepared this document in consultation with the patient.     •                                                                                                    | Adverse Reactions                                                                                                    | 3                                                                                                    |                                                      |                        |                      |          | _            |
| Bee stings     Our contrained of the state of the state of the st     | Substance/Agent                                                                                                    |                                                                                                    | Manifestations                                       | ;                      |                      |          |              |
| Penicillins       • Urticaria - Moderate         Medications         Attestations         2. I am the patient's nominated heathcare provider in accordance with the Personally Controlled Electronic Heath Records Act 2012.         2. I am the patient's nominated heathcare provider in accordance with the Personally Controlled Electronic Heath Records Act 2012.         3. I have prepared this document in consultation with the patient.         Peack and Send                                                                                                    | 90 (C)                                                                                                    |                                                                                                    | Bee stin                                             | gs                     |                      |          |              |
|                                                                                                    | Denicilline • Urticaria - Moderato                                                                                                    |                                                                                                    |                                                      |                        |                      |          |              |
| Medications Attentions Attentions                                                                                                    | T Childhinio                                                                                                    |                                                                                                    | - ordeane                                            | Thoughaite             |                      |          |              |
| Attestations                                                                                                    | Medications                                                                                                    |                                                                                                    |                                                      |                        |                      |          | ~            |
| Pack and Send Close                                                                                                    | To the best of my la     I am the patient's no     I am providing and     I am providing the patient's no     I am providing the patient's no     I have prepared this | iowledge the contents of this document is<br>minated healthcare provider in accordanc<br>grare to this patient.<br>document in consultation with the patient | s true and accurate.<br>.e with the Personally :<br> | Controlled Electron    | ic Health Records Ac | xt 2012. |              |
|                                                                                                    |                                                                                                    |                                                                                                    |                                                      |                        | Pack and Send        | Close    | <u>H</u> elp |
| Patient Outbox                                                                                                    | •                                                                                                    | Patient Out                                                                                                    | tbox                                                 |                        |                      |          | ×            |

| Outbox  |  |  |  |  |  |  |  |  |  |  |
|---------|--|--|--|--|--|--|--|--|--|--|
| No 🔨    |  |  |  |  |  |  |  |  |  |  |
| 7164341 |  |  |  |  |  |  |  |  |  |  |
|         |  |  |  |  |  |  |  |  |  |  |
| 1       |  |  |  |  |  |  |  |  |  |  |

## **Useful Links**

- My Health Record Registration Overview
   <a href="https://www.myhealthrecord.gov.au/for-healthcare-professionals/howtos/registration-overview">https://www.myhealthrecord.gov.au/for-healthcare-professionals/howtos/registration-overview</a>
- Shared Health Summaries What they are, who can create them, and when to create them <a href="https://www.myhealthrecord.gov.au/for-healthcare-professionals/shared-health-summaries">https://www.myhealthrecord.gov.au/for-healthcare-professionals/shared-health-summaries</a>
   Clinical Software Demonstrations

https://www.myhealthrecord.gov.au/for-healthcare-professionals/clinical-software-simulators-and-demonstrations

For assistance, contact the Help line on

1800 723 471 (select option 2)

www.myhealthrecord.gov.au